# STEM教育用DYIプログラミングロボット micro:Maqueen(マイクロマックイーン)

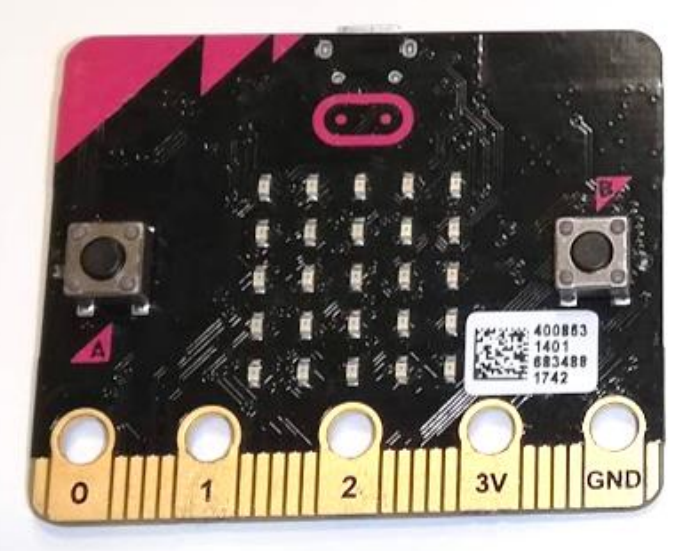

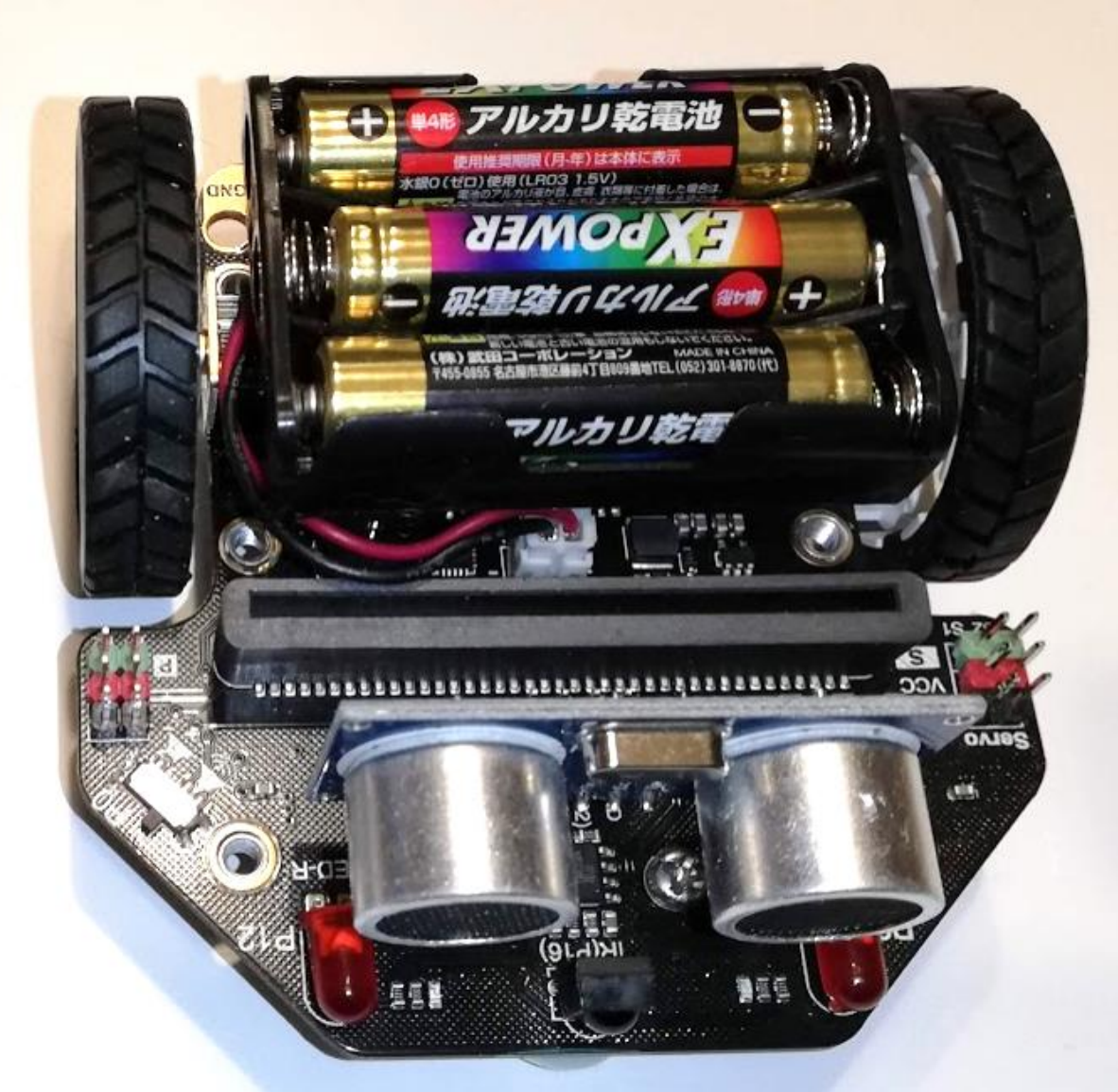

# micro:Maqueenを組み立てる

ケースに入っている <u>60秒で組立完</u><u>1時間でプログラミングできる</u> DFROBOT icro:Mague STEM E Enjoy hundreds of creative Start graphical Easy to build in 60s activities in 3 hours programming in 1 hour

#### ケースの中身(部品の状態)

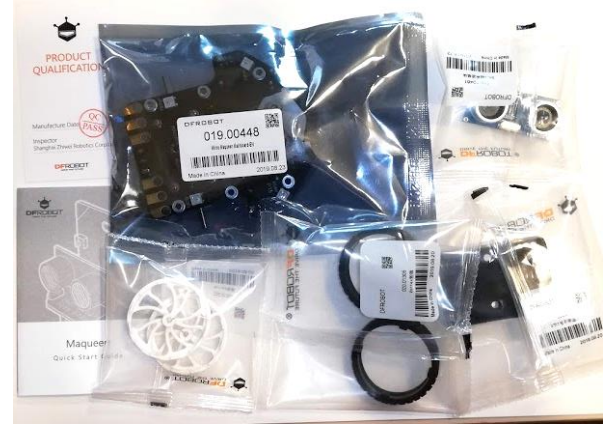

#### ホントに60秒で完成

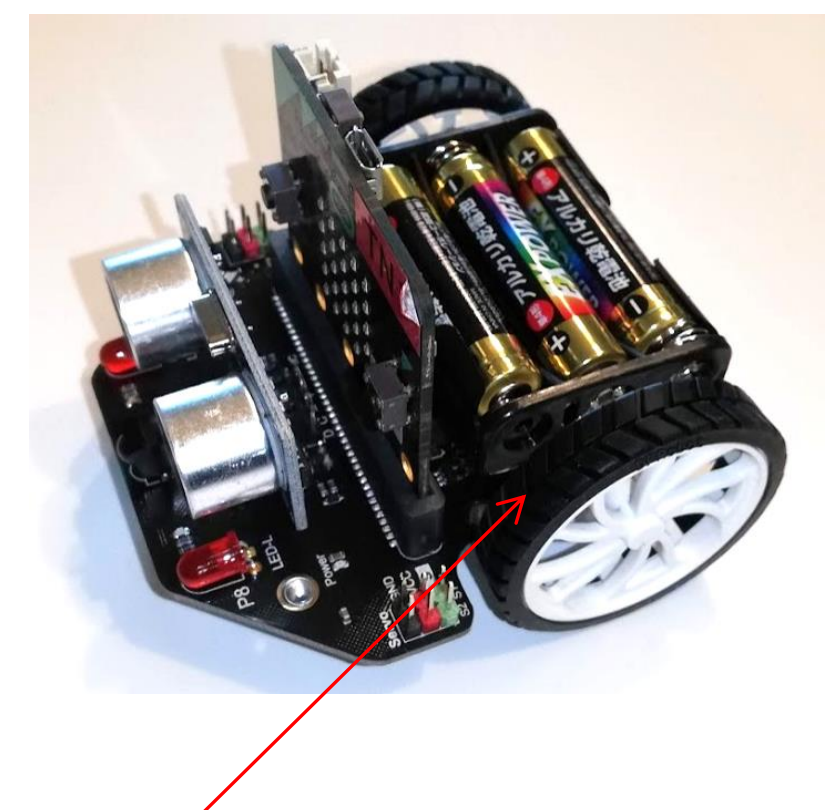

ゴムタイヤの回転止め機構が素晴らしい ※今や中国メーカーは日本の設計レベル をはるかに凌駕している

# micro:Maqueenを組み立てる

# ランチボックス風のプラケースに一式入っている

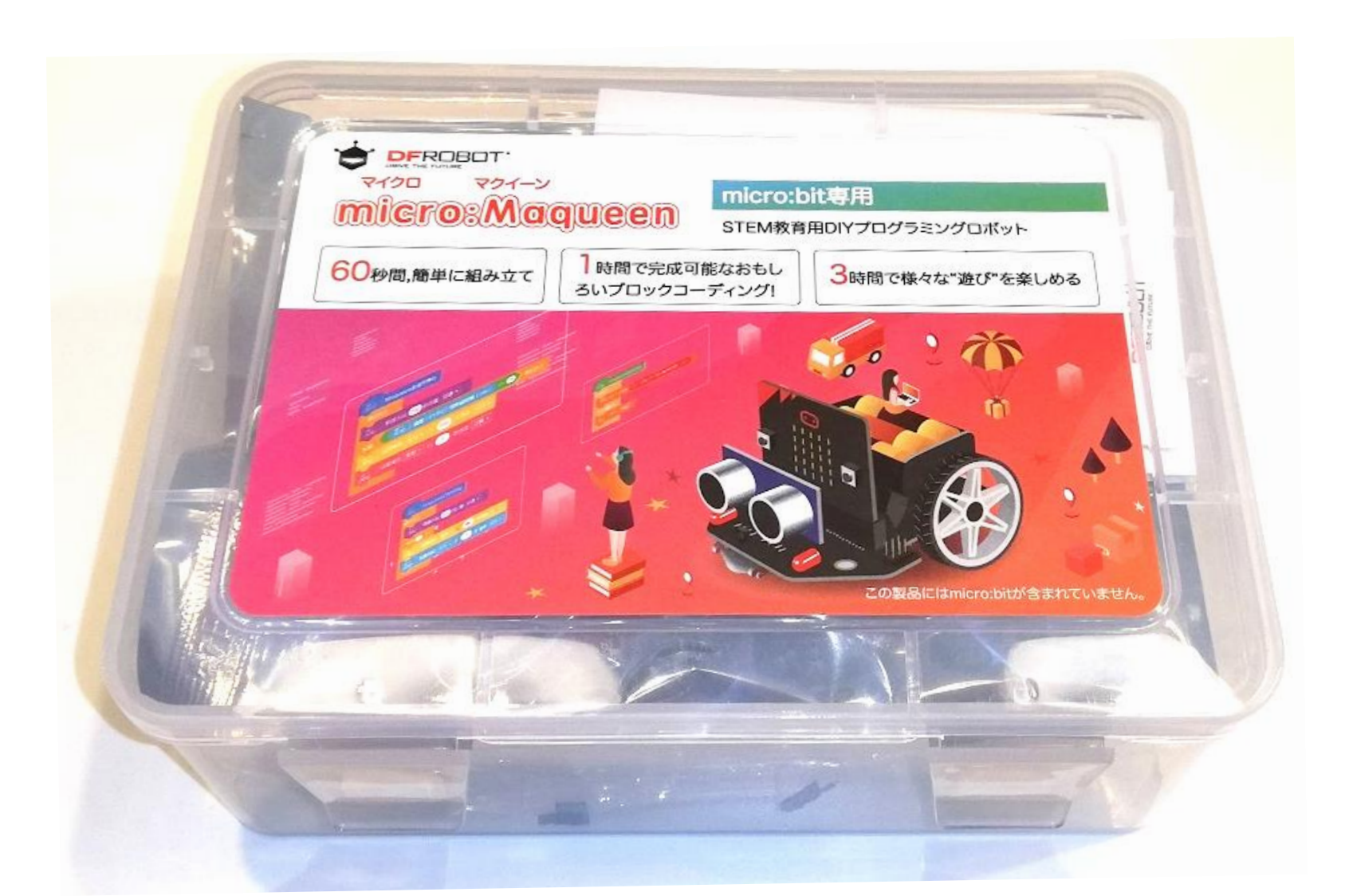

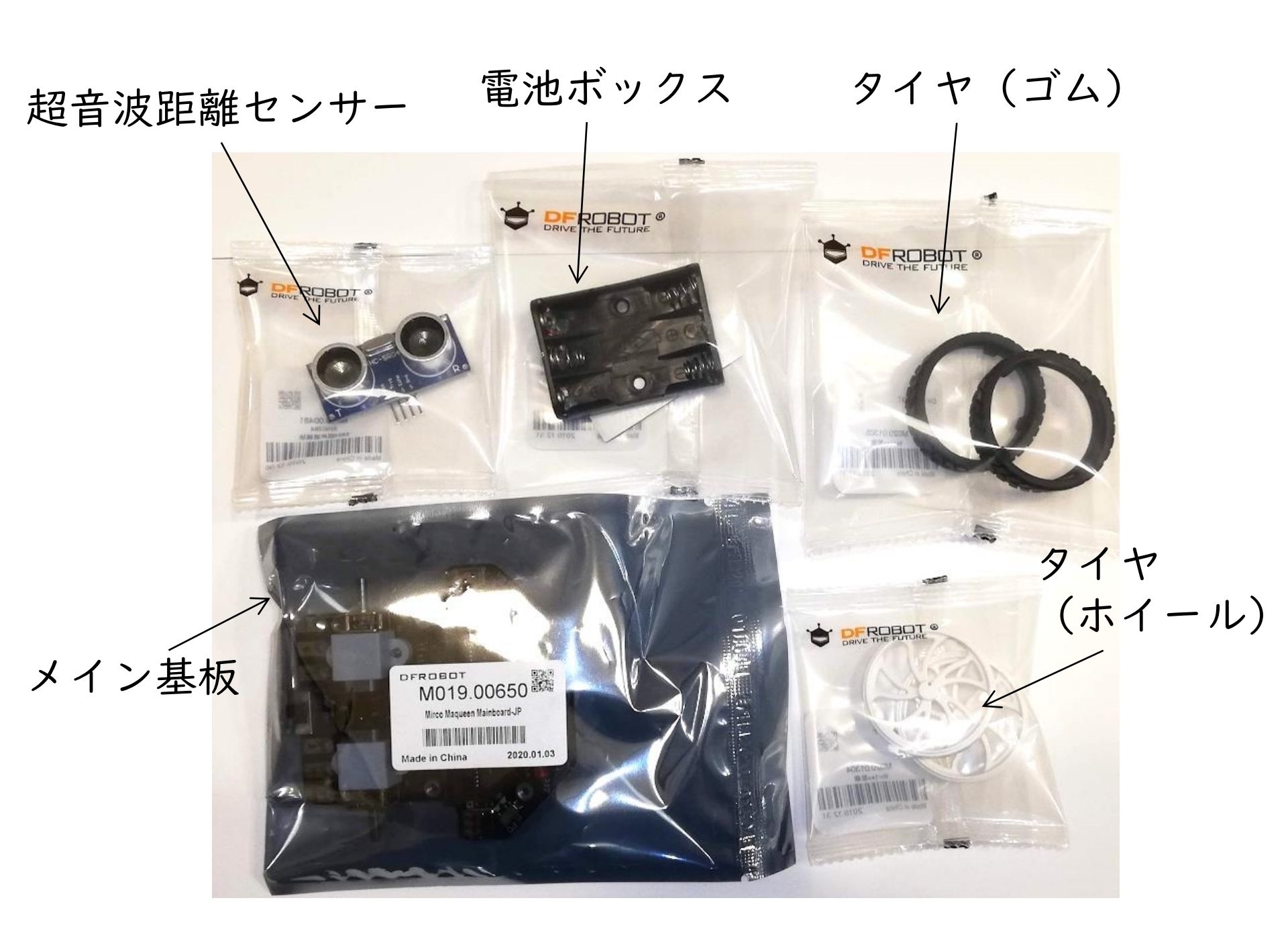

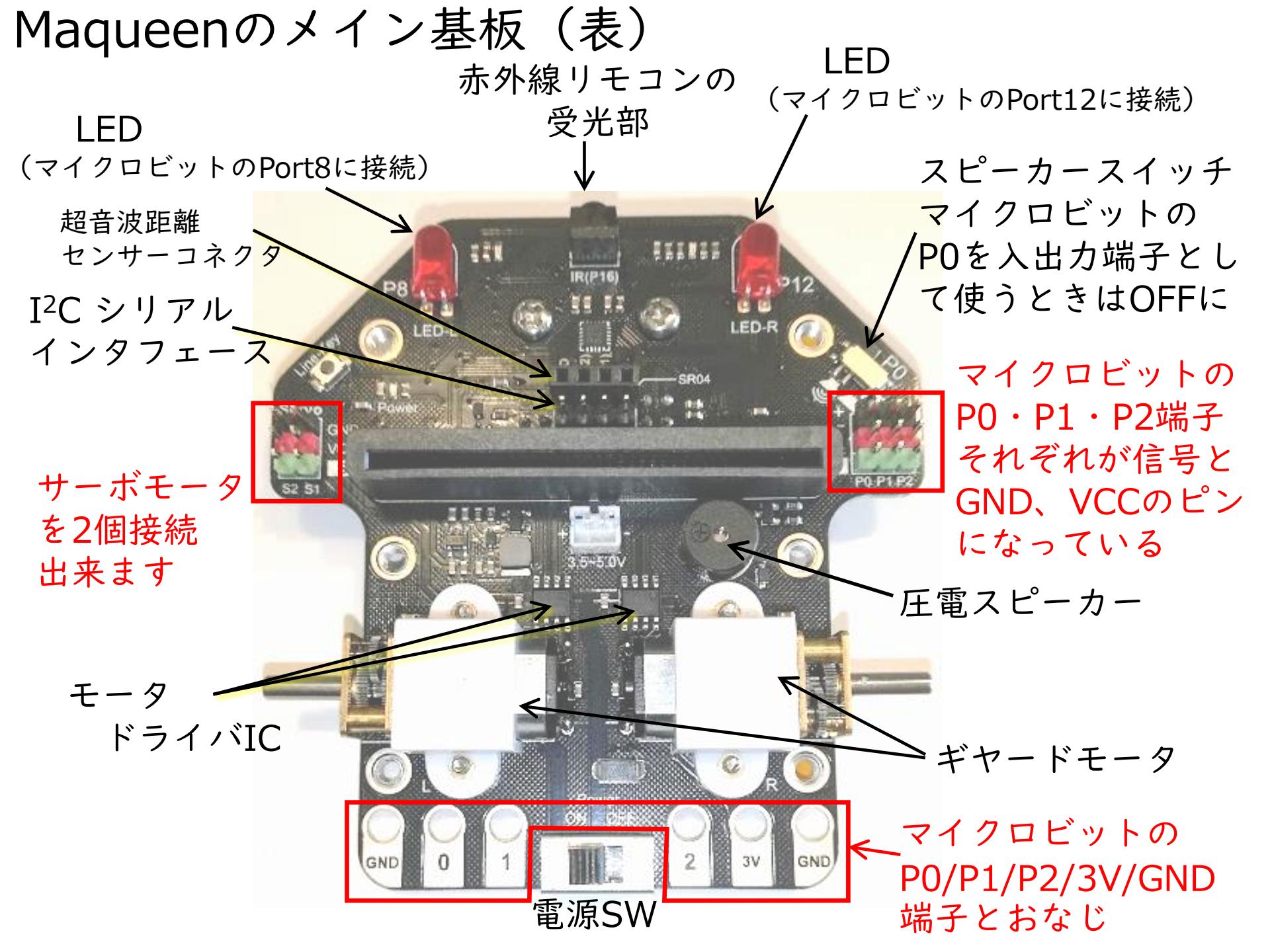

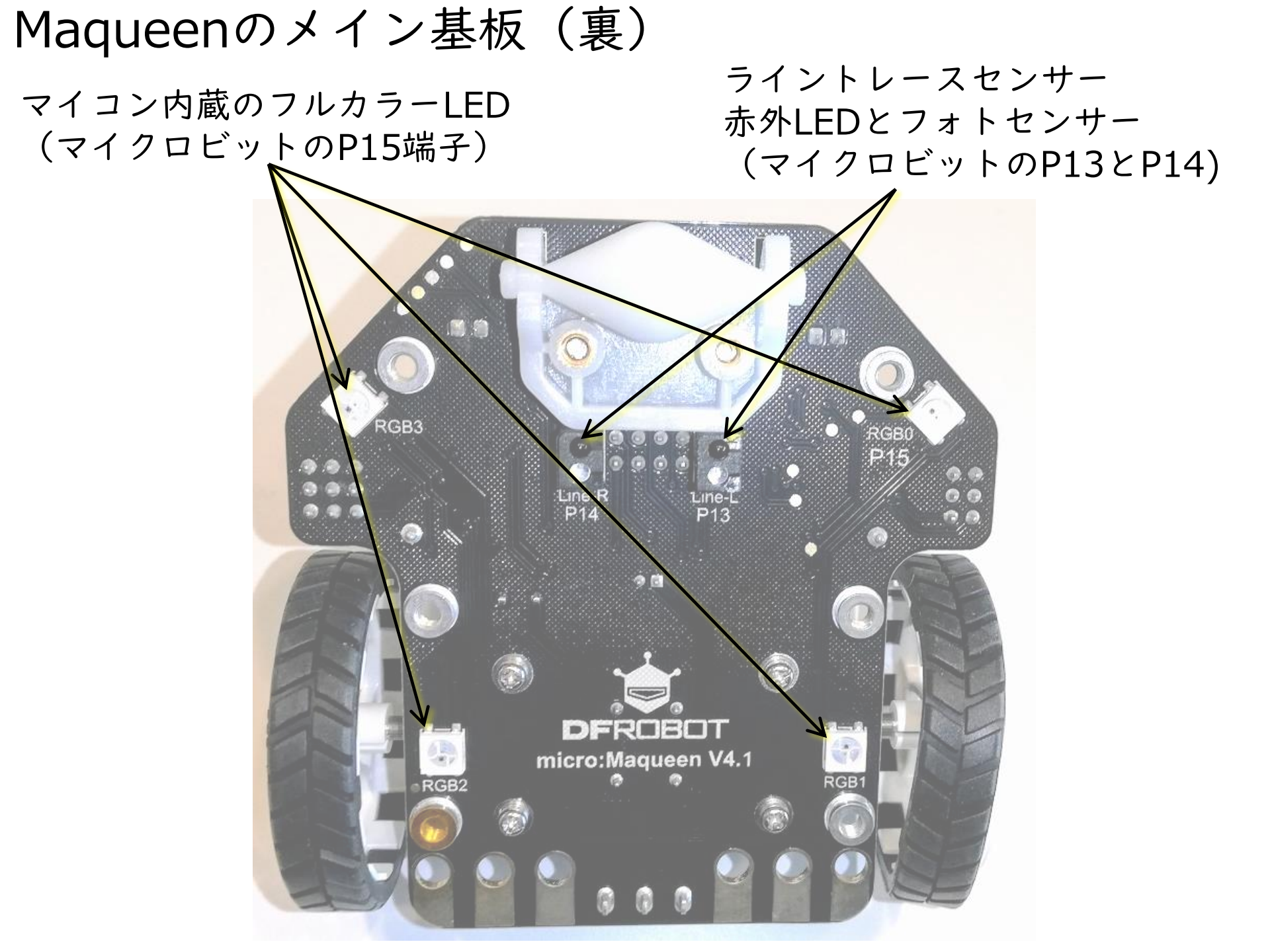

### Maqueenの組立

(60秒で完成)

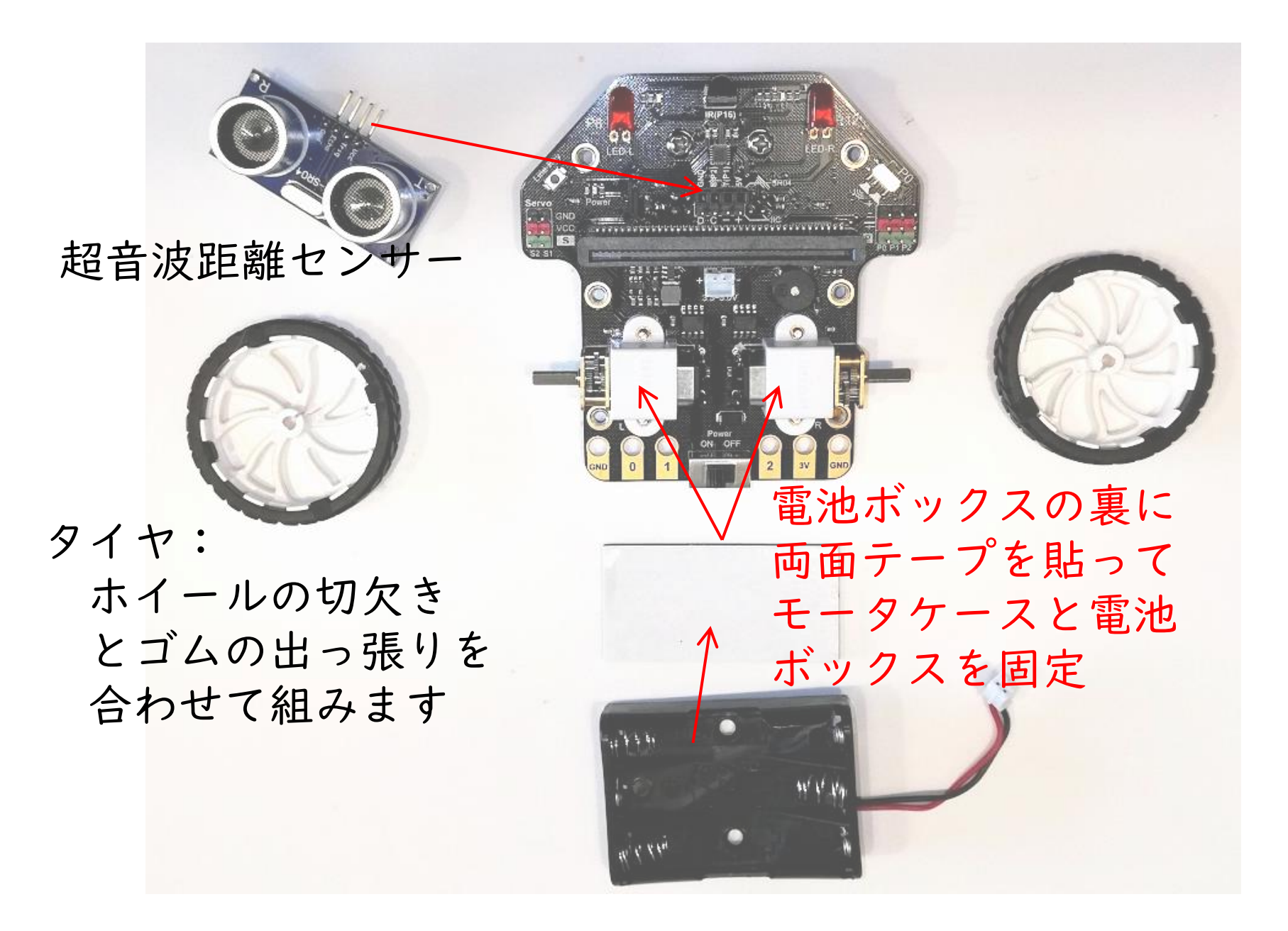

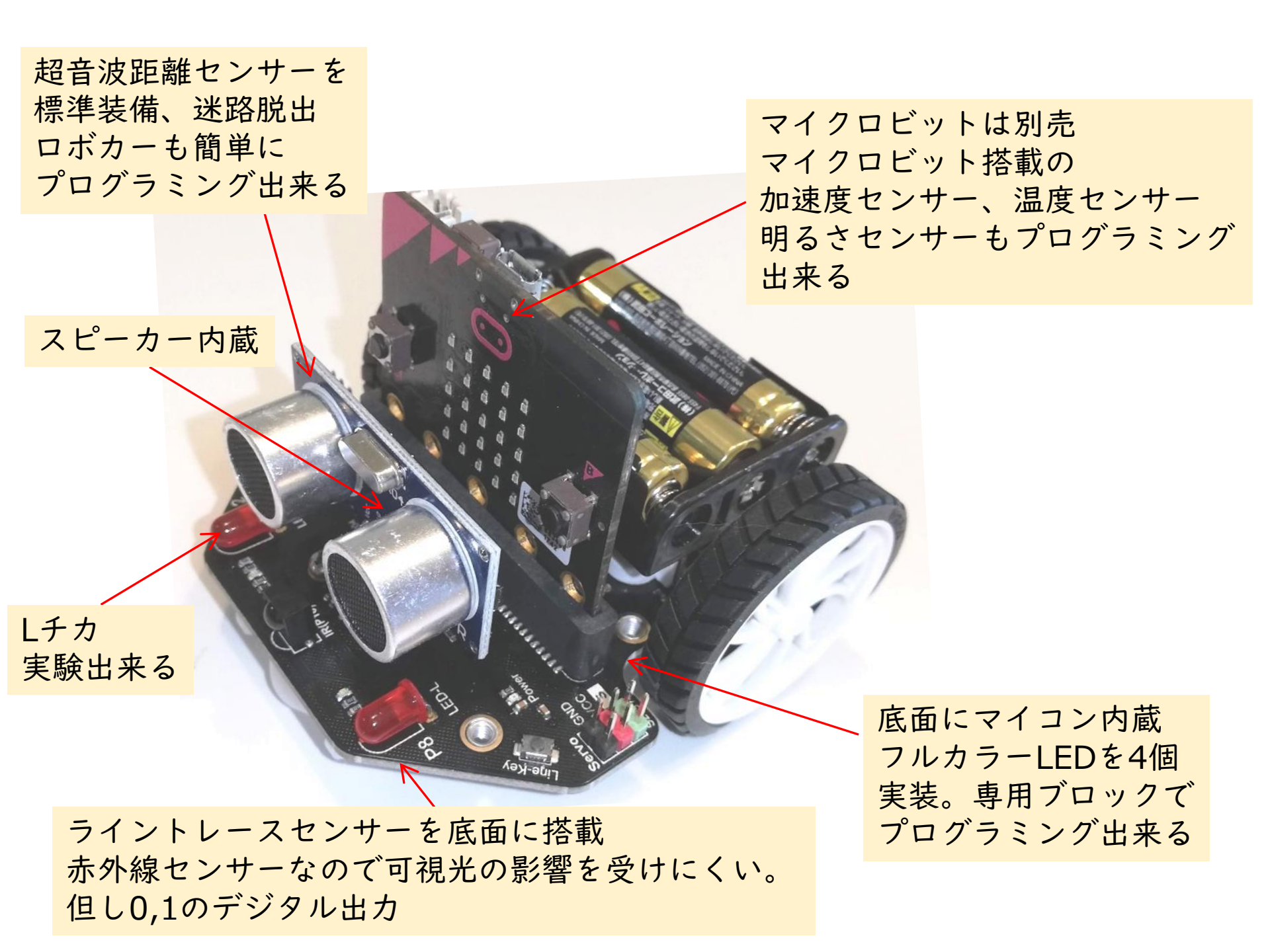

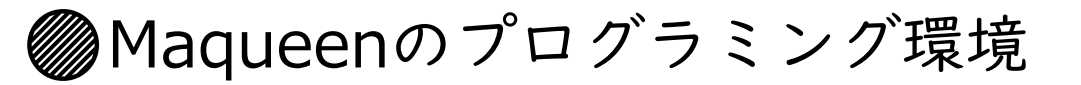

| アプリ                                 | 使い方                                                                               | Maqueen<br>対応                       | <b>I/F</b><br>マイクロビット<br>との接続 | 備考(用途)                                                                                       |
|-------------------------------------|-----------------------------------------------------------------------------------|-------------------------------------|-------------------------------|----------------------------------------------------------------------------------------------|
| MakeCode for<br>micro:bit<br>(PC版)  | PC上でプログラムを<br>作成しUSB経由で<br>マイクロビットに<br>ダウンロードする。<br>ダウンロード後は、<br>マイクロビット単体<br>で動作 | <b>(</b><br>拡張機能で<br>DFROBOT<br>と入力 | USB<br>(有線)                   | ・Wi-Fi環境がなくても<br>プログラム作成して<br>マイクロビットに<br>ダウンロード可能<br>・ <mark>機能は◎</mark>                    |
| MakeCode for<br>micro:bit<br>(Web版) |                                                                                   |                                     |                               | ・Wi-Fi環境がないと<br>プログラムを作成不可<br>・ <mark>機能は◎</mark>                                            |
| Mind+<br>(オンライン)                    | PC上のスクラッチ風<br>のプログラムで<br>マイクロビットを<br>周辺装置として制御。<br>オンライン動作                        | EXTENTIONで<br>Maqueenを<br>指定        | USB<br>(有線)                   | <ul> <li>・スクラッチプログラム<br/>でマイクロビットを<br/>制御<br/>機能◎</li> <li>・常時USB接続が必要</li> </ul>            |
| Mind+<br>(オフライン)                    | PC上でプログラムを<br>作成しUSBでマイクロ<br>ビットにプログラムダ<br>ウンロードする。<br>オフライン動作                    |                                     |                               | <ul> <li>MakeCode for<br/>micro:bitと同等の<br/>機能</li> <li>マイクロビット単体で<br/>動作<br/>機能◎</li> </ul> |

# ●Maqueenのプログラム開発法 (オフライン)

#### 《Mind+で開発》

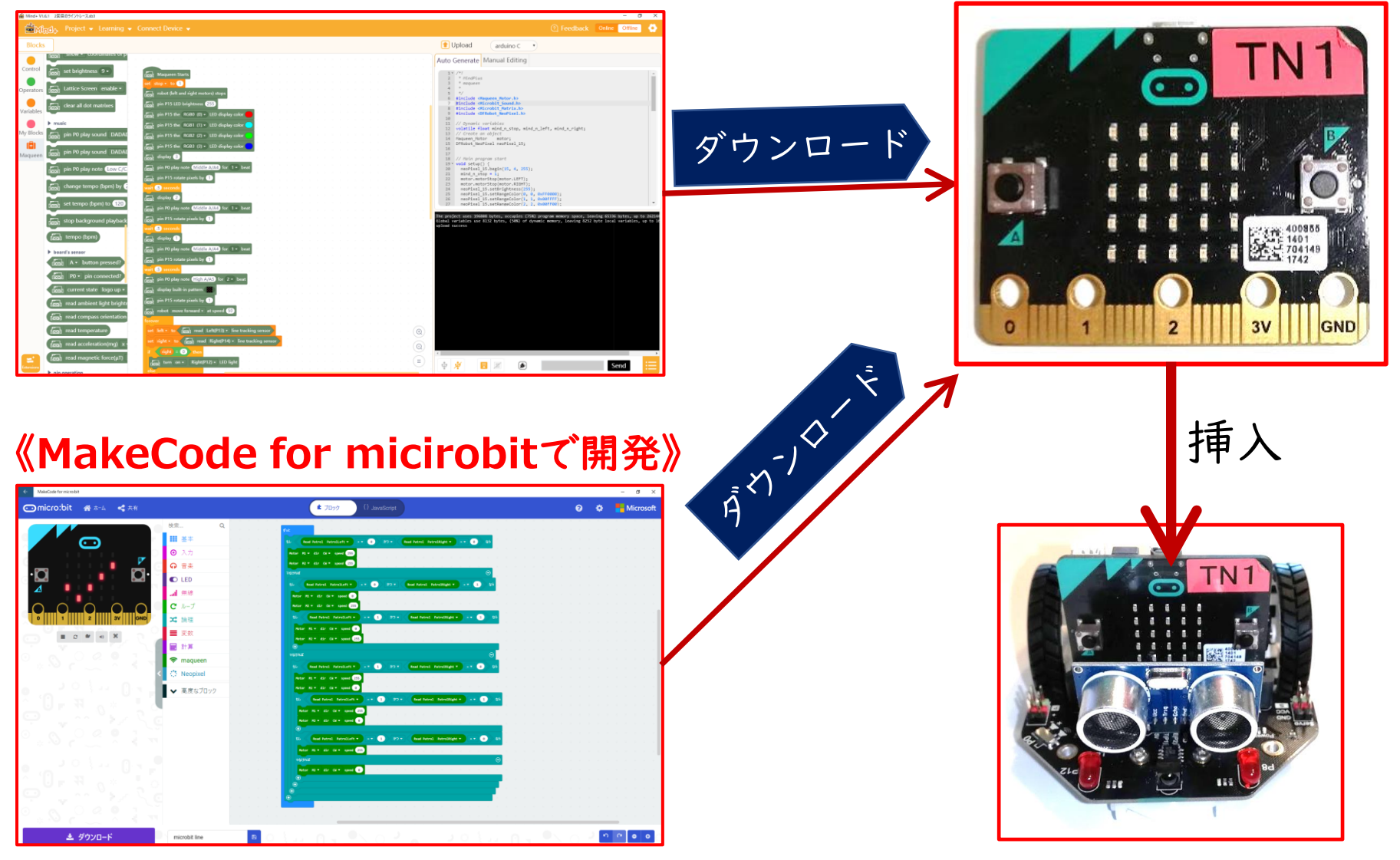

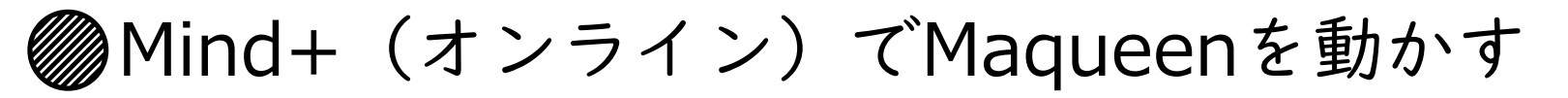

PC上でMind+アプリを起動。オンラインモードに設定する。 マイクロビットとUSBケーブル接続した状態でScratch3を実行 させる。MaqueenはPCの周辺装置としてリアルタイムで 動作する

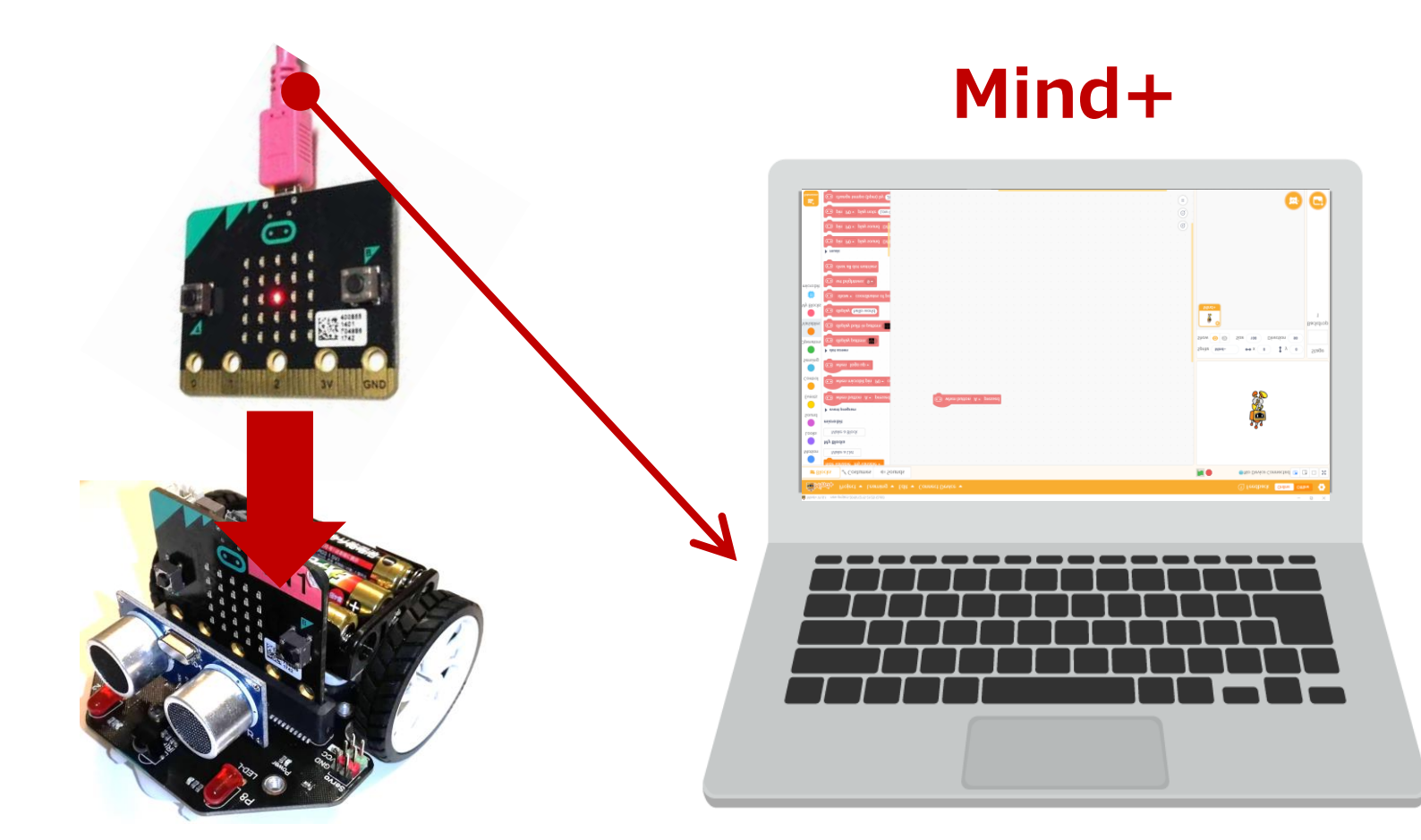

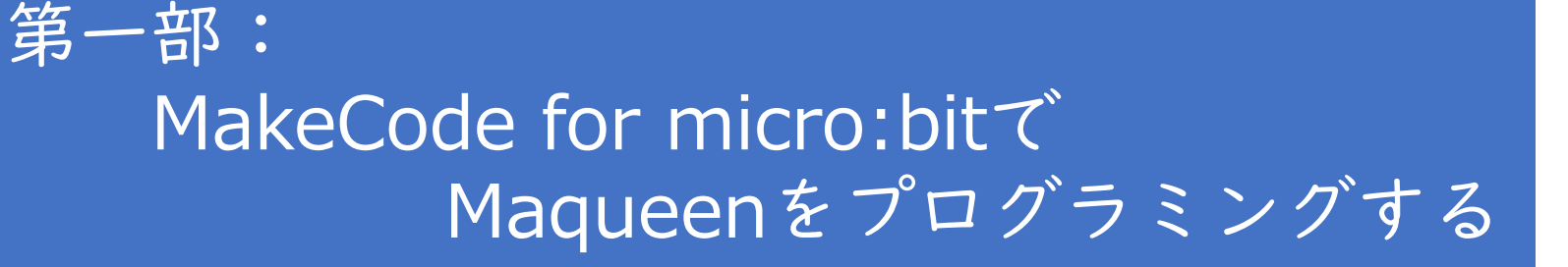

- 1-1 MakeCodeのプログラミング環境設定
- 1-2 micro:Maqueenを動かしてみよう

## 第二部: Mind+でMaqueenをプログラミングする

- 1-1 Mind+のプログラミング環境設定
- 1-2 micro:Maqueenを動かしてみよう
  - ・Mind+(オンライン)で動かす
  - ・Mind+(オフライン)で動かす

## 第一部: MakeCode for micro:bitで Maqueenをプログラミングする

1-1 MakeCodeのプログラミング環境設定1-2 micro:Maqueenを動かしてみよう

# マイクロビットでプログラミング

### WindowsIOのPCとWebブラウザのGoogle Chromeで <u>https://makecode.microbit.org/?lang=ja#editor</u>と入力

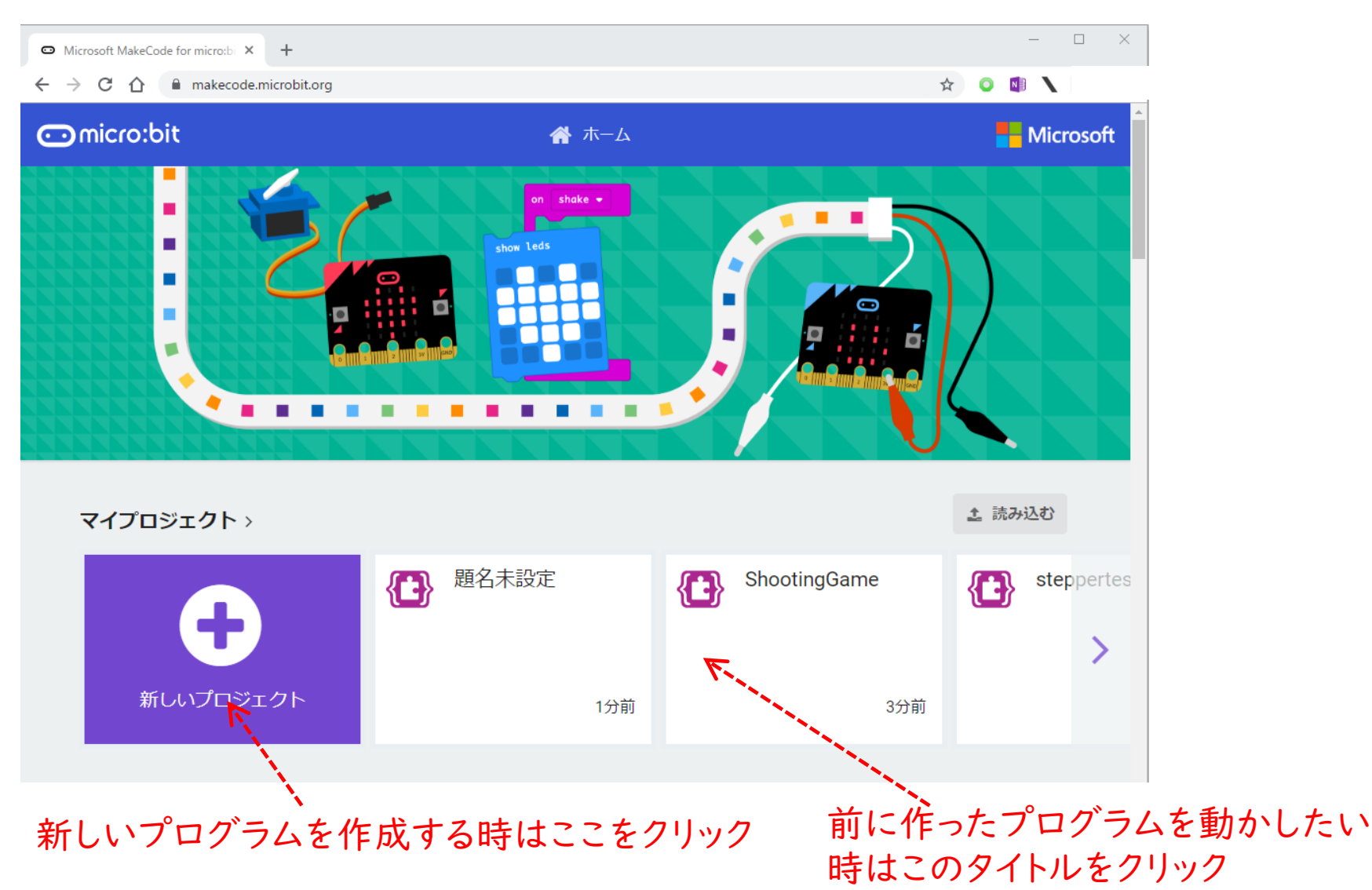

### マイクロビットをプログラミング出来る エディタが開きました スクラッチのようなコードブロックでプログラミング するか、JavaScriptでプログラミングするかを

選ぶことが出来ますが、今回はブロックを選択します。

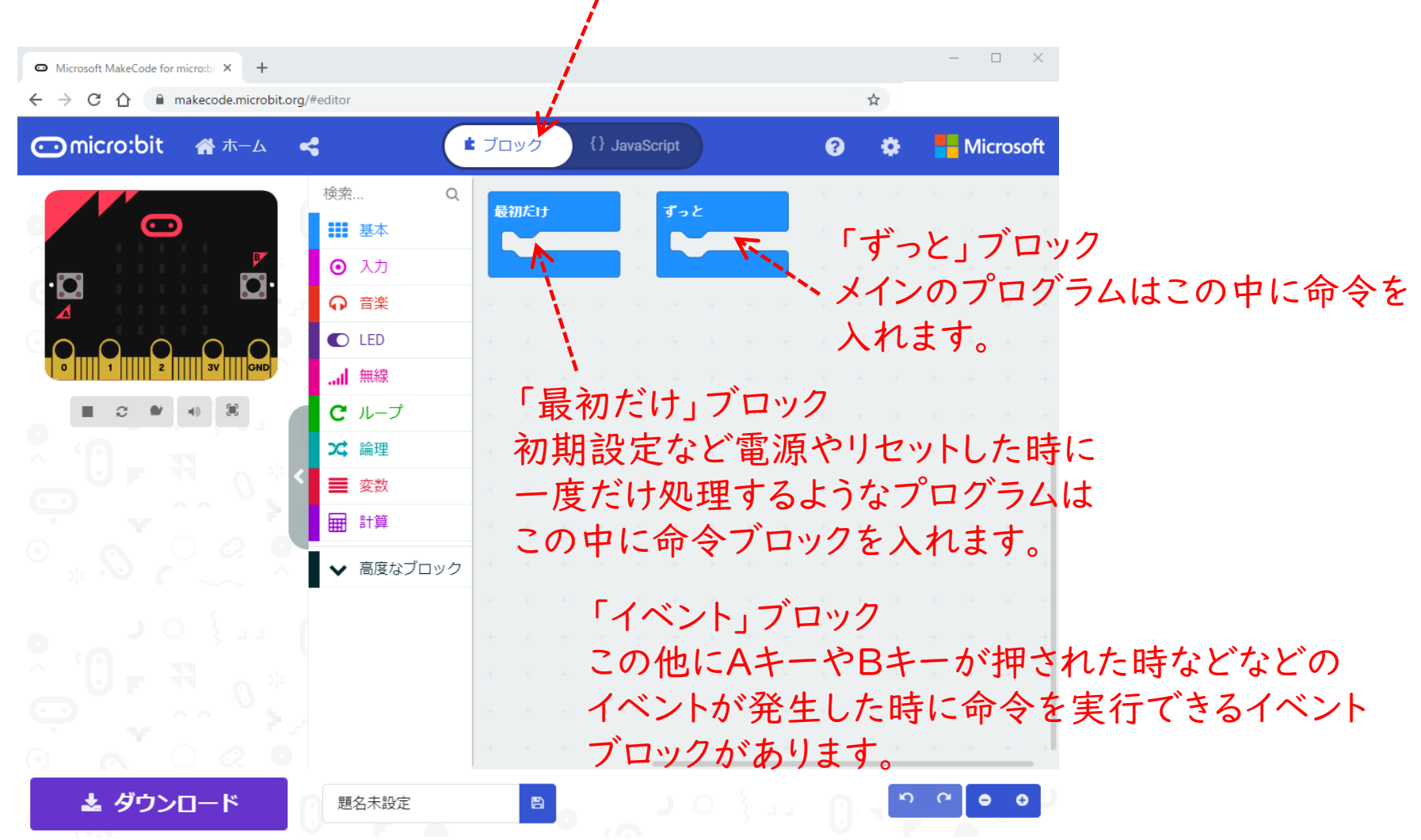

# エディタの初期画面 エディタは3つのエリアに分かれている

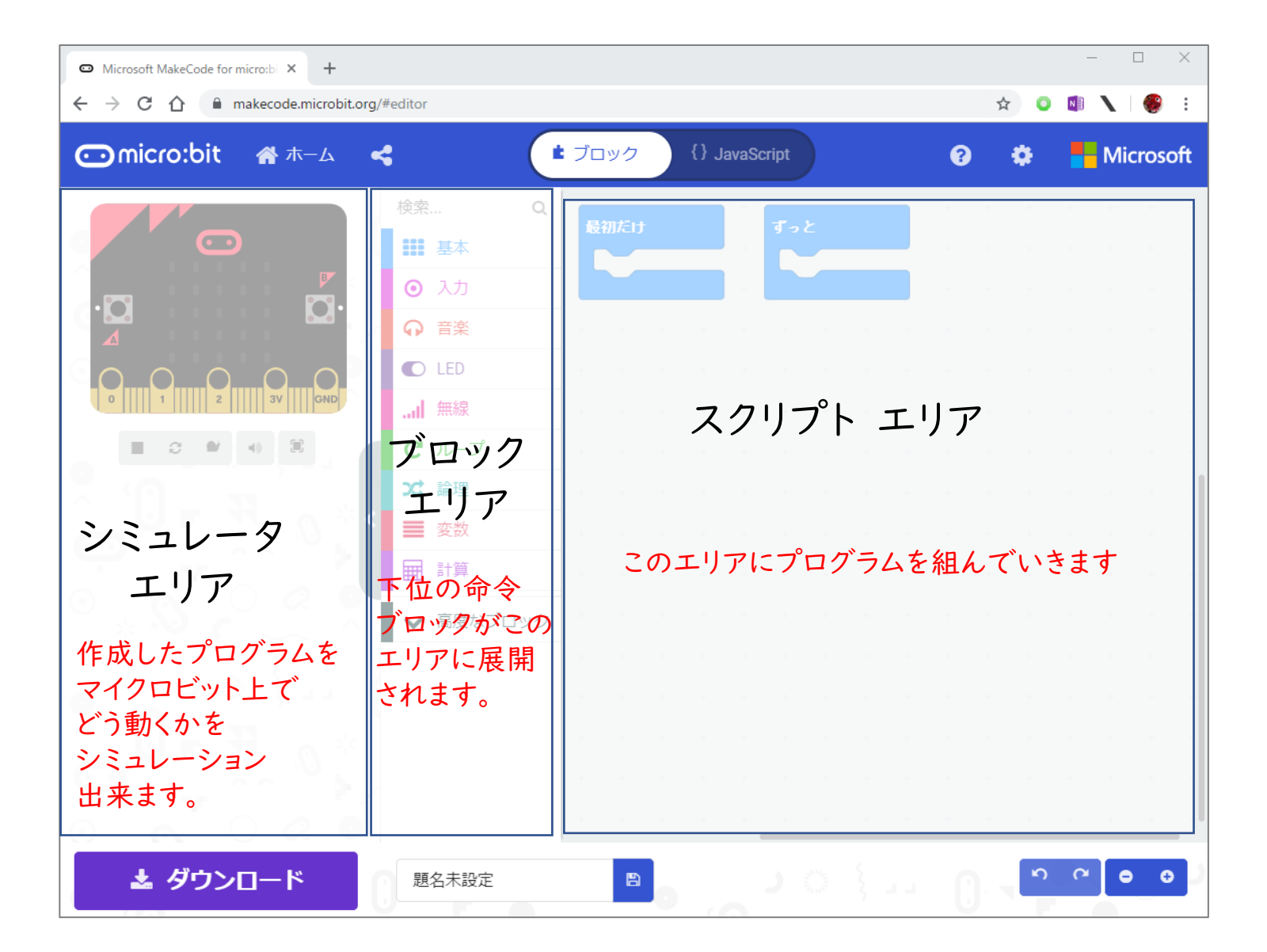

### 入出力命令など高度なブロックを使えるようにします

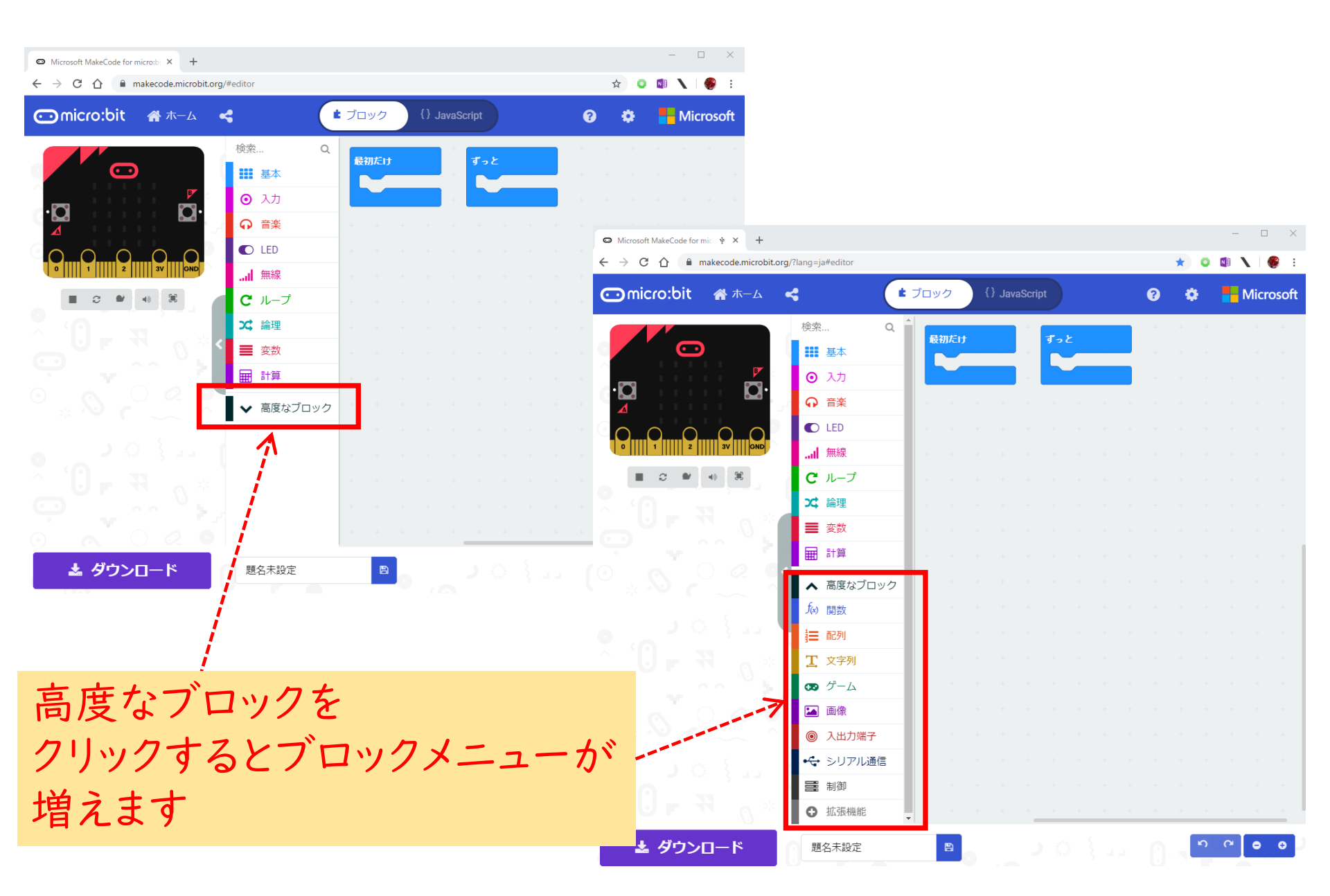

## マイクロビットをパソコンに接続します。

マイクロビットとPCの接続はマイクロUSBケーブルを使います。 スマホやタブレット用として100円ショップで売っているケーブルでも OKです。必ず「通信」「データ通信」出来ると書かれているものを 購入してください。

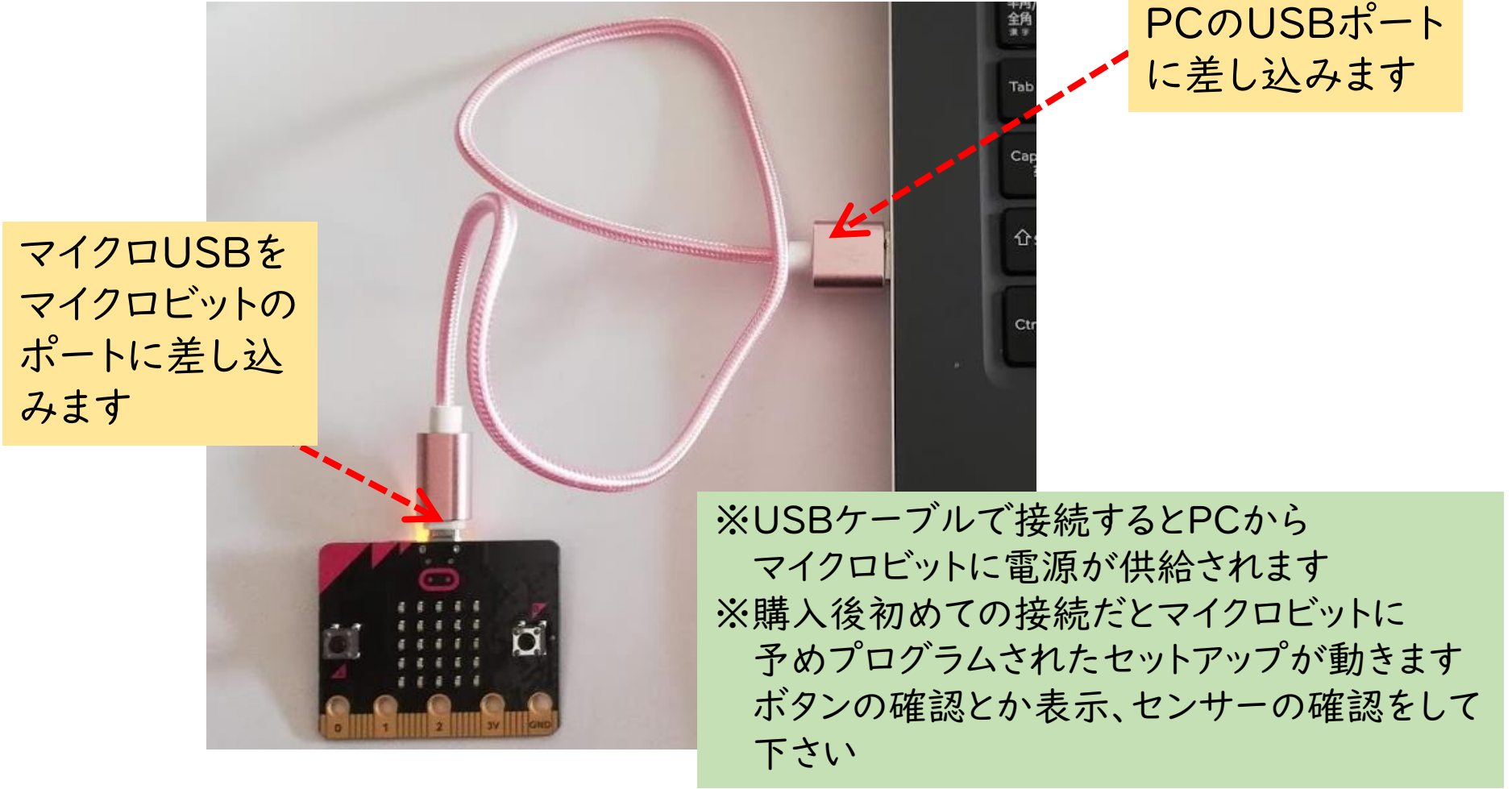

マイクロビットとパソコンをペアリングします①

作成したプログラムをマイクロビットに簡単にダウンロードできる ようにマイクロビットとPCをペアリングします。

マイクロビットとPCはつないだまま(電源が入った状態)にします。

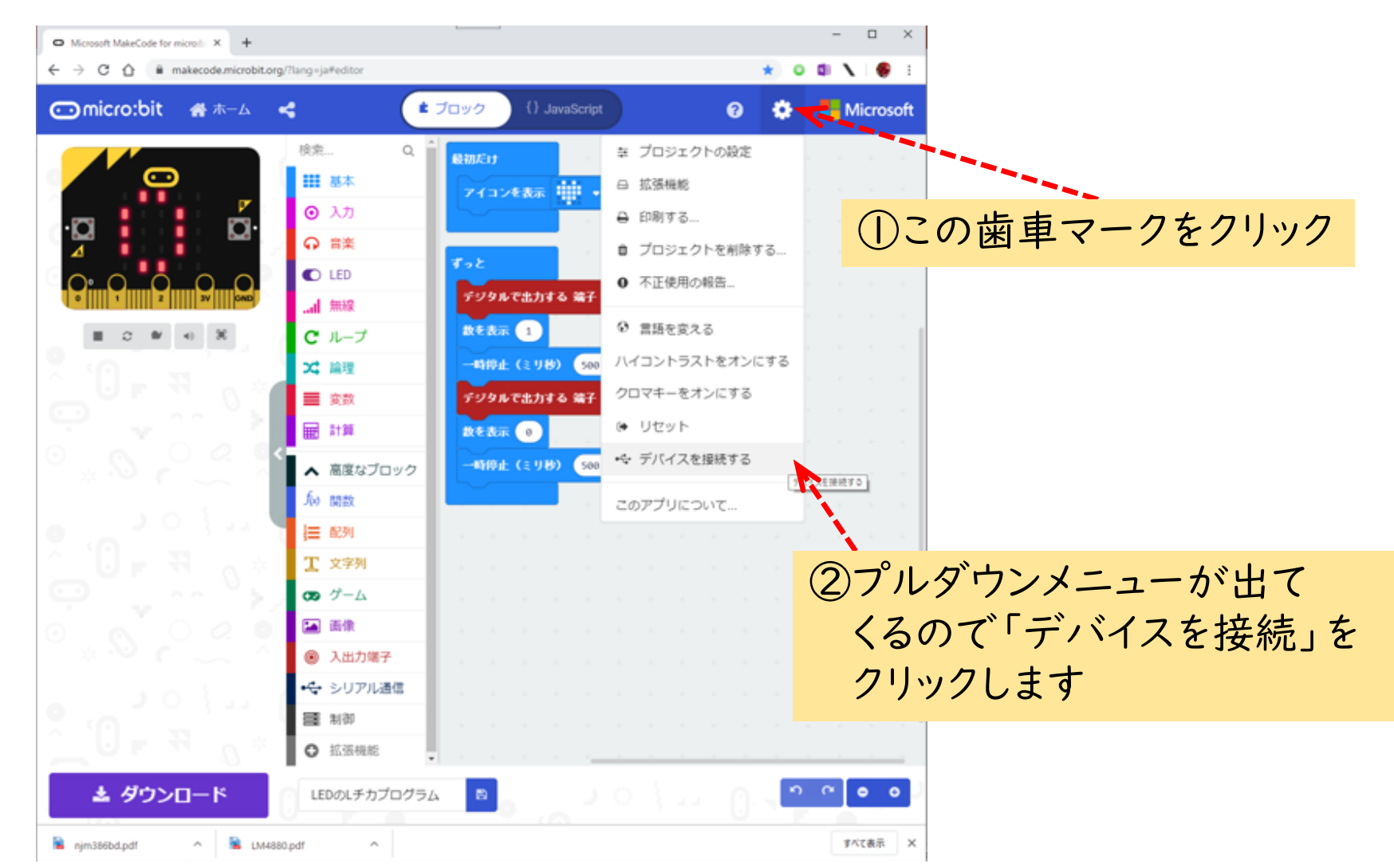

マイクロビットとパソコンをペアリングします②

#### ワンクリック書き込みの表示がでるので「デバイスを接続」をクリック そのあとに接続の画面が出るので選択して「OK」を押すと終了です

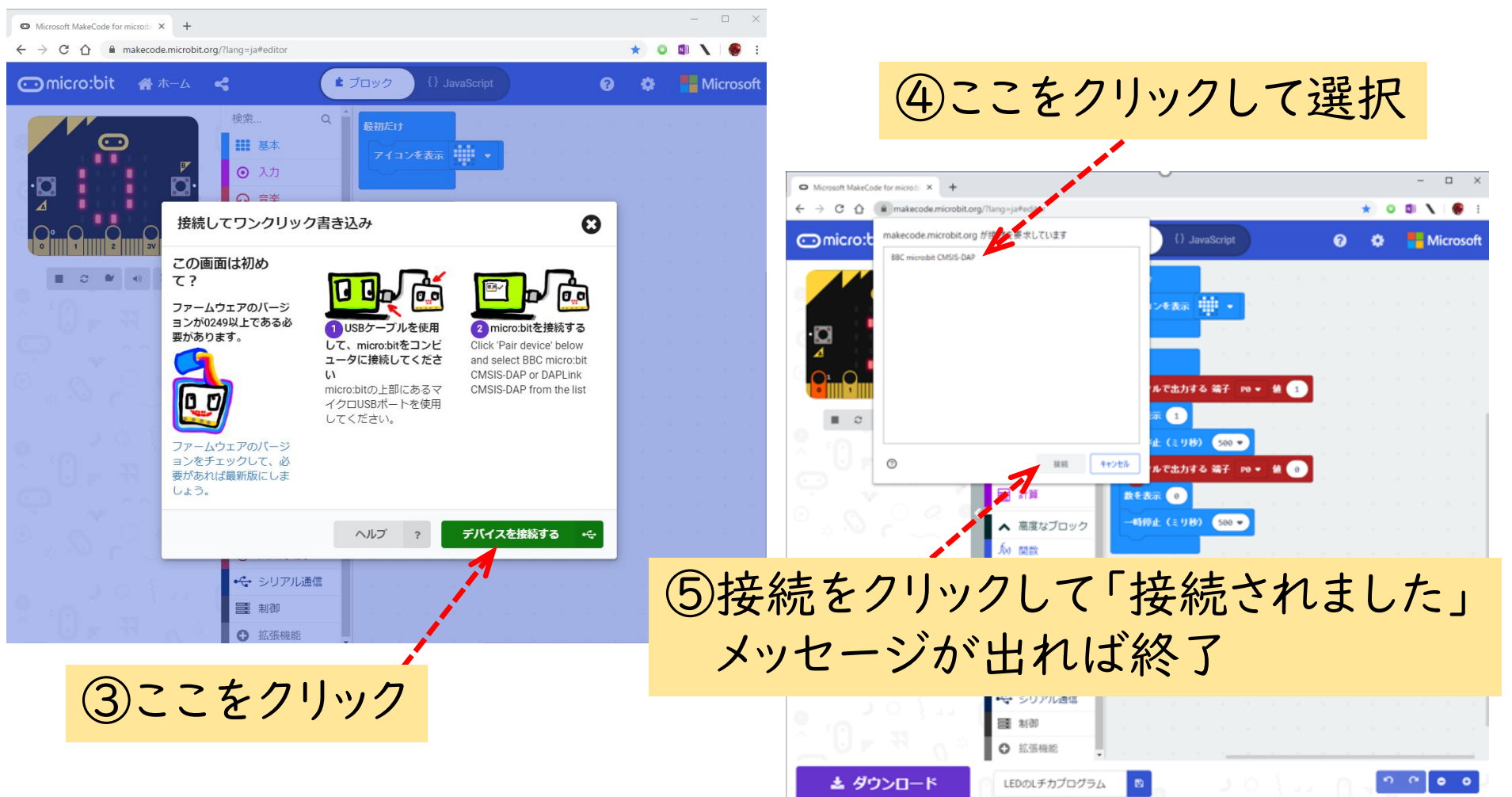

## micro:Maqueenの命令を使えるようにします①

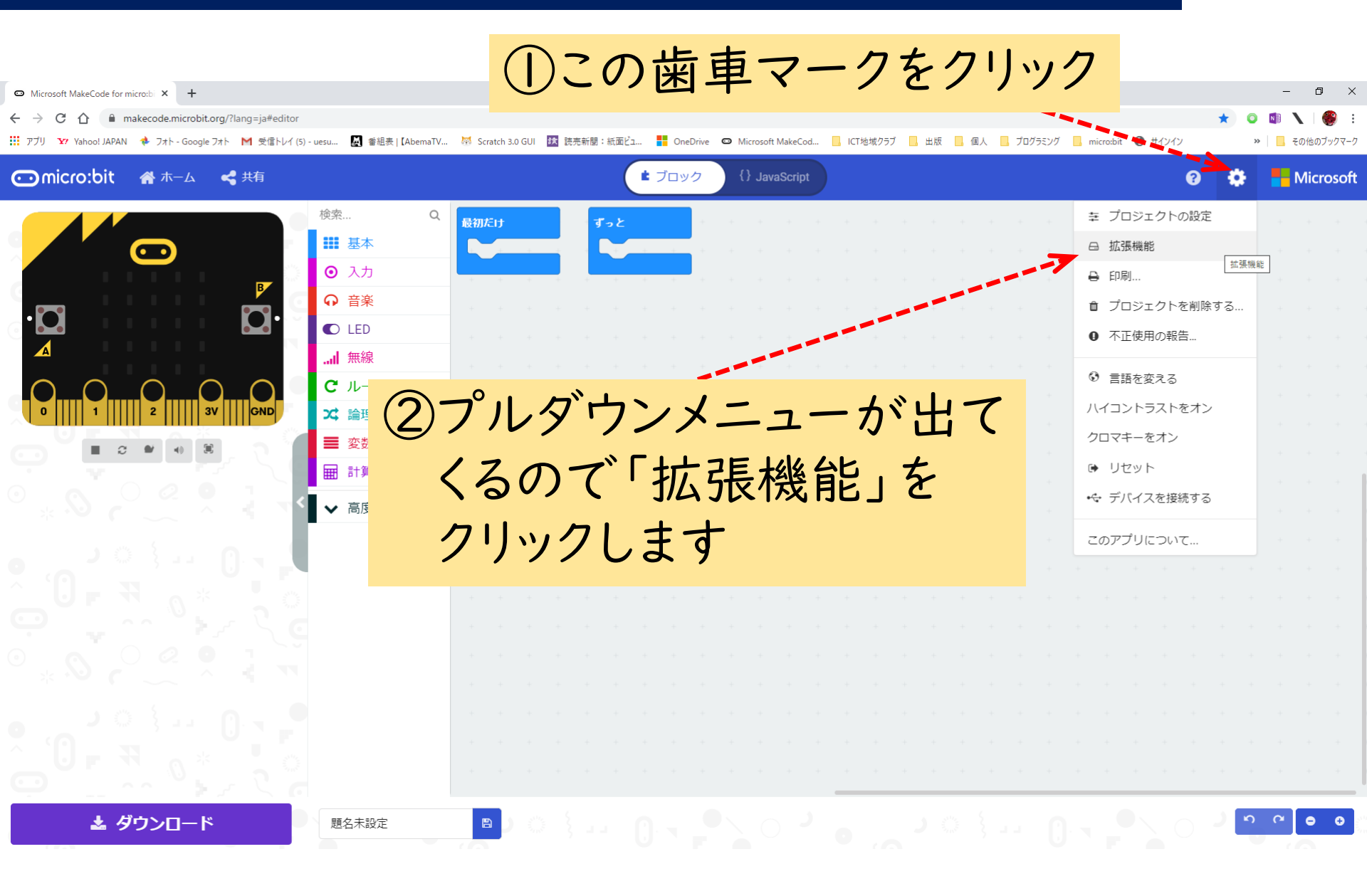

# micro:Maqueenの命令を使えるようにします②

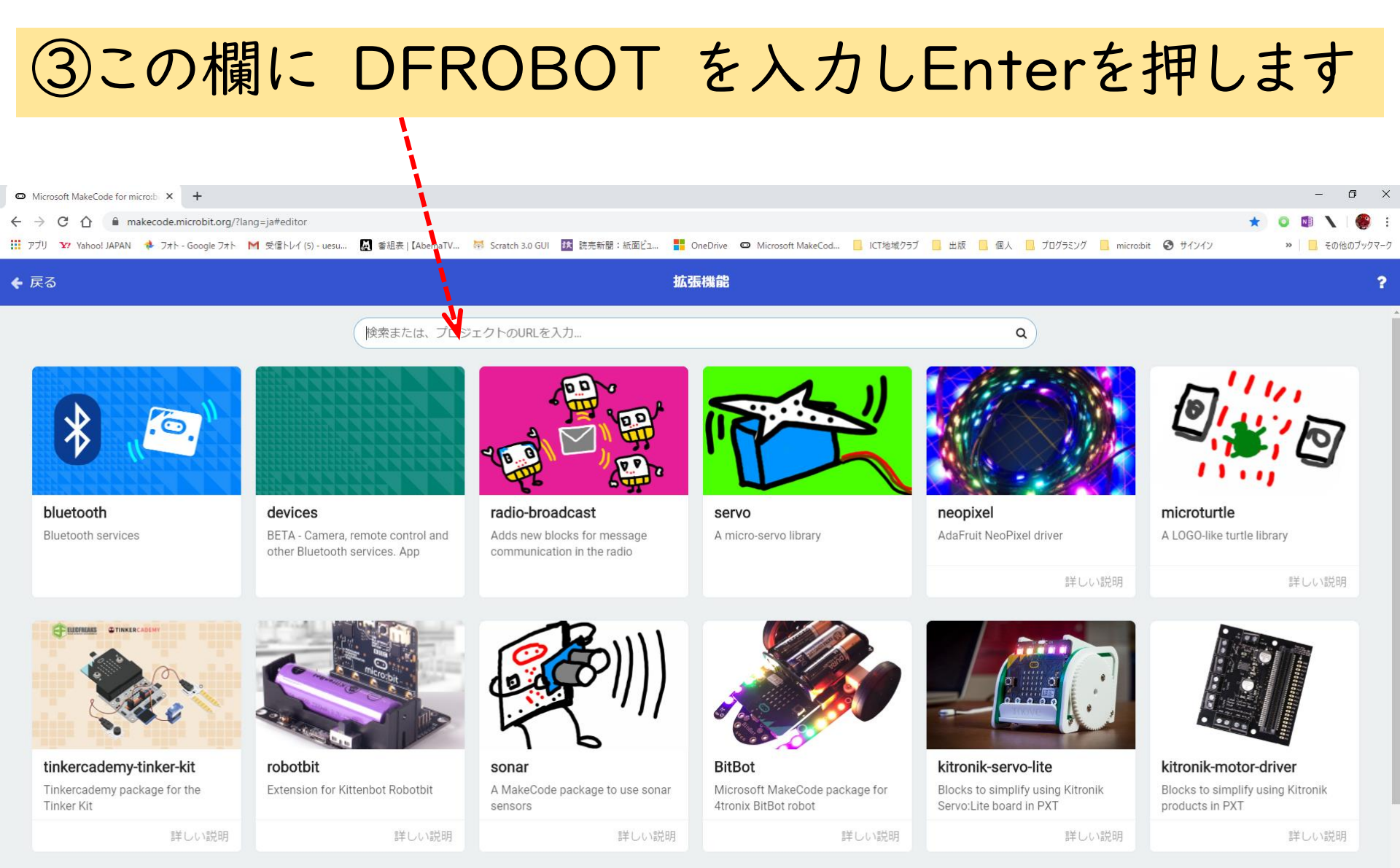

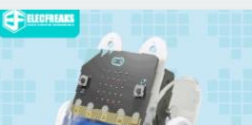

2

# micro:Maqueenの命令を使えるようにします④

DFRobot-NaturalScience

This Environment Science Board is

a micro:bit-based expansion board

詳しい説明

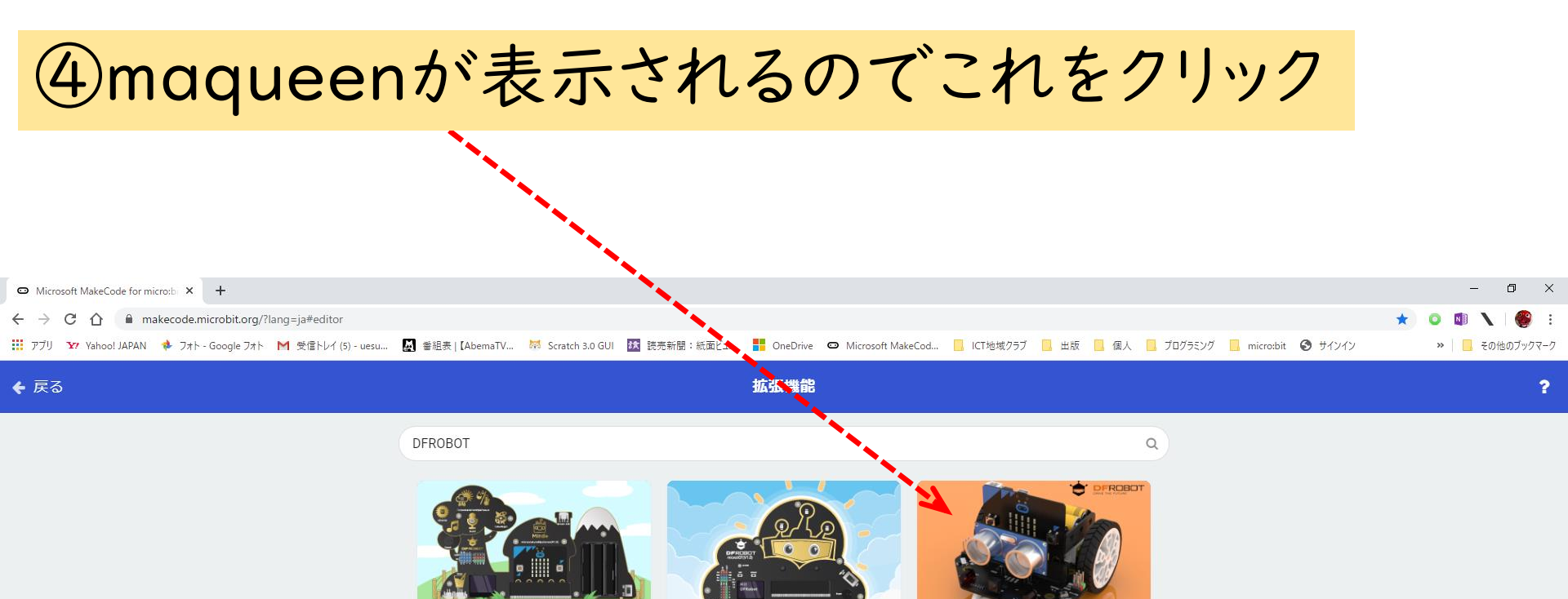

DFRobot-microloT

This is a micro:bit-based IoT

expansion board with multi-

詳しい説明

maqueen

Maqueen is an easy-to-use

programming educational Robot

詳しい説明

Want to create your own extension? Login to GitHub

### micro:Maqueenの命令を使えるようにします5

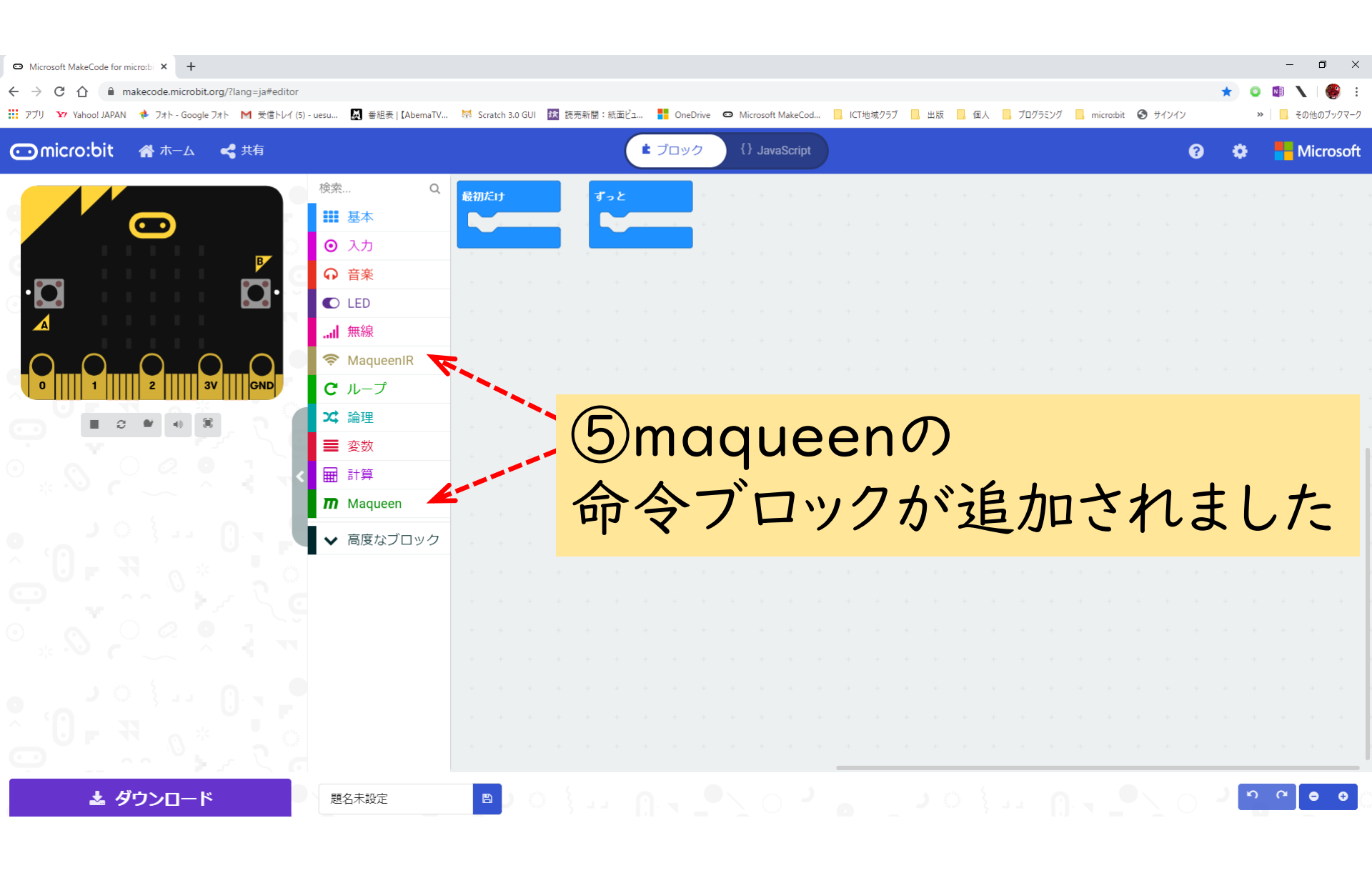